# Topic5– Installing gVirtualXRay

IBSim-4i 2020 Dr Franck P. Vidal 13th Aug 2020

# How to compile and install gVirtualXRay Suite

## Requirements

Make sure you have:

- CMake 3.12 or newer (see http://www.cmake.org/);
- A C++ compiler; and
- A GPU that supports OpenGL (integrated GPUs are fine).

#### For GNU/Linux

The examples below are for openSUSE Leap but you can adapt them for your own distro.

- 1. You need cmake and a compiler:
- \$ sudo zypper in cmake-full gcc-c++
- 2. You need some system libraires:

```
$ sudo zypper in libX11-devel \
    libXi-devel \
    libXcursor-devel \
    libXinerama-devel \
    libXrandr-devel \
    libXxf86vm-devel \
    glu-devel
```

3. For unit testing, SimpleGVXR and wrappers (optional):

\$ sudo zypper in Mesa-libEGL1 Mesa-libEGL-devel libgbm1 libgbm-devel

4. For unit wrappers (optional):

```
$ sudo zypper in swig \
   ruby-devel \
   tcl-devel \
   python3 python3-devel \
   java-11-openjdk \
   octave-devel \
   R-core R-base R-core-devel R-base-devel
```

#### Mac OS X:

- 1. Install XCode from the Mac App Store.
- 2. Install the Command Line Tools package via the Terminal application using
- \$ xcode-select --install command.
- 3. Install CMake from https://cmake.org/download/
- 4. For Wrappers, you may want to install SWIG and Python 3. I use homebrew for that purpose, see https://brew.sh/

#### **Microsoft Windows**

- Install Visual Studio from https://visualstudio.microsoft.com/vs/
   Make sure to select the C++ language
- 2. Install CMake from https://cmake.org/download/
- 3. You may want to install a git client, e.g. https://git-scm.com/download/win
- 4. You may want to install a SVN client, e.g. TortoiseSVN from https://tortoisesvn.net/downloads.html
- 5. For Wrappers, you may want to install Python 3 from https://www.python .org/downloads/ Make sure to install the development libraries.

### Download the latest version of the source code

- The latest release (gVirtualXRay-1.1.3-Source.zip) available at https://sourceforge .net/projects/gvirtualxray/files/1.1/gVirtualXRay-1.1.3-Source.zip /download or
- The latest version from SVN at https://svn.code.sf.net/p/gvirtualxray /code/trunk

### Installation from the source code

#### GNU/Linux and Mac OS X

Assuming the system is ready.

- 1. Open a terminal and choose where the binaries should be installed. It must be a directory where you can write. If you can't, make sure you use sudo make rather than make in Steps 5 and 6. In the example below, I install it in my home directory in gvxr-install.
- \$ export GVXR\_INSTALL\_DIR=\$HOME/gvirtualxray-install
- 2. go in the directory where you want to build the gVirtualXRay, e.g.

```
$ mkdir ~/gvxr
$ cd ~/gvxr
```

3. Download the latest release:

```
$ wget https://sourceforge.net/projects/gvirtualxray/files/1.1/gVirtualXRay-
1.1.3-Source.zip/download
$ mv download gVirtualXRay-1.1.3-Source.zip
$ unzip gVirtualXRay-1.1.3-Source.zip
```

4. Create a directory where the binaries will be created and go in this directory.

```
$ mkdir gvxr-bin
$ cd gvxr-bin
```

Configure the project using CMake. Use cmake, ccmake or cmake-gui depending on you preferences. ccmake and cmake-gui are interactive.
 cmake:

```
 cmake
```

```
-DCMAKE_BUILD_TYPE:STRING=Release \
-DCMAKE_INSTALL_PREFIX:STRING=$GVXR_INSTALL_DIR \
-DBUILD_TESTING:BOOL=ON \
-DBUILD_WRAPPER_CSHARP:BOOL=ON \
-DBUILD_WRAPPER_JAVA:BOOL=ON \
-DBUILD_WRAPPER_OCTAVE:BOOL=ON \
-DBUILD_WRAPPER_PERL:BOOL=ON \
```

```
-DBUILD_WRAPPER_R:BOOL=ON \
    -DBUILD WRAPPER RUBY:BOOL=ON \
    -DBUILD_WRAPPER_TCL:BOOL=ON \
    -S .. \
    -B $PWD
- ccmake:
$ ccmake \
    -DCMAKE_BUILD_TYPE:STRING=Release \
    -DCMAKE_INSTALL_PREFIX:STRING=$GVXR_INSTALL_DIR \
    -S .. \
    -B $PWD
— cmake-gui:
$ ccmake \
    -DCMAKE BUILD TYPE:STRING=Release \
    -DCMAKE_INSTALL_PREFIX:STRING=$GVXR_INSTALL_DIR \
    -S .. \
    -B $PWD
```

```
6. Compile the project.
```

```
$ make -j16
```

I used a parallel build with 16 jobs as I got 16 cores in my CPU. Adjust -j depending on your computer. Once the project is made, it is also installed. 7. Run the unit tests (optional)

```
$ make test
```

8. Install

```
$ make install
```

or at your own risk as root using:

```
$ sudo make install
```

If you built the python wrapper, add its path to PYTHONPATH:

```
$ PYTHONPATH=$GVXR_INSTALL_DIR/gvxrWrapper-1.0.1/python3:$PYTHONPATH
```

And to make it permanent:

#### Summary of all the commands:

```
export GVXR_INSTALL_DIR=$HOME/gvirtualxray-install
mkdir ~/gvxr
cd ~/gvxr
wget https://sourceforge.net/projects/gvirtualxray/files/1.1/gVirtualXRay-
1.1.3-Source.zip/download
mv download gVirtualXRay-1.1.3-Source.zip
unzip gVirtualXRay-1.1.3-Source.zip
mkdir gvxr-bin
cd gvxr-bin
cmake ∖
    -DCMAKE_BUILD_TYPE:STRING=Release \
    -DCMAKE_INSTALL_PREFIX:STRING=$GVXR_INSTALL_DIR \
    -DBUILD_TESTING:BOOL=ON \
    -DBUILD_WRAPPER_CSHARP:BOOL=OFF \
    -DBUILD_WRAPPER_JAVA:BOOL=OFF \
    -DBUILD_WRAPPER_OCTAVE:BOOL=OFF \
    -DBUILD_WRAPPER_PERL:BOOL=OFF \
    -DBUILD_WRAPPER_PYTHON3:BOOL=ON \
    -DBUILD_WRAPPER_R:BOOL=OFF \
    -DBUILD_WRAPPER_RUBY:BOOL=OFF \
    -DBUILD_WRAPPER_TCL:BOOL=OFF \
    -S .. \
    -B $PWD
make -j16
```

#### For Windows

I recommand to use 64 bits for all the components, including for Python 3.

- Download and extract gVirtualXRay's code from https://sourceforge.net /projects/gvirtualxray/files/1.1/gVirtualXRay-1.1.3-Source.zip /download.
- 2. Open CMake's gui.
- 3. Select where the source code is. This is the top directory of the repository that contains CMakeLists.txt.
- 4. Select where the binaries are going to be compiled. It CANNOT be a subdirectory of the source directory chosen in the previous step.
- 5. Press configure, then choose which compiler you want to use and which architecture. I used Visual Studio 15 2017's native compilers, and x64 (for 64 bits).
- 6. Click on Configure. There'll be an error, but don't worry about it.
- 7. Search for install.
- 8. Change the variable CMAKE\_INSTALL\_PREFIX into a path where you are allowed to write. Click on configure. If it does not work, change the path and make sure you have write privilege for that path.

| 🚸 gVirtualXRay - Browse /1.1 at Sr 🗙 📑 Visual Studio 2019 IDE - P | Program 🗙 🛕 Download   CMake 🛛 🗙 🥐 Download Pyt                                                                                                    | than   Python.org × +                              |                           |                                                                              | - a ×                                                                                                    |
|-------------------------------------------------------------------|----------------------------------------------------------------------------------------------------|----------------------------------------------------|---------------------------|------------------------------------------------------------------------------|----------------------------------------------------------------------------------------------------|
| ← → C <sup>a</sup>                                                | ceforge.net/projects/gvirtualxray/files/1.1/                                                                                                    |                                                    |                           | ⊠ ☆                                                                          | ± II\ ₪ ®* =                                                                                                    |
| SOURC                                                             | CEFORGE                                                                                                    |                                                    | Help                      | Create Join Login                                                            | ^                                                                                                    |
| Open Source Soft                                                  | ftware Business Software Services                                                                                                    | Resources                                          | y fi                      | n 🖾 Search for software or solutions 🔍                                       |                                                                                                    |
|                                                                   | NordVPN                                                                                                    | Best VPN Deal<br>Access anything online without re | Strictions Get VPN Now    |                                                                              |                                                                                                    |
| Home / Scien                                                      | nc & Degenering / Simulations / givinalitize / Files<br><b>gVintualXRay</b><br>Virtual X:Ray imaging Library on GPU<br>Brought to you by: zecibiuffer |                                                    |                           | MORE THAN<br>45,000,000 Domains!                                             |                                                                                                    |
|                                                                   | Ten Daviewa Compart Millel Tieleste                                                                                                    | Discussion Code ware                               | Diag Simple CV/CD Westman | THE WORLD'S LEADING                                                          |                                                                                                    |
| Best match                                                        |                                                                                                    | Code disers                                        | biog JimpleOVAK Wrappers  | COMPETITIVE                                                                  |                                                                                                    |
| App                                                               | Download Latest Version<br>Developmentiation with \$ 00 pic (44.5 MP) Get Upda                                                                        | tes                                                |                           |                                                                              |                                                                                                    |
| Apps                                                              | cay-beino-respiration-win-1.002/p(11.5 MB)                                                                                                    |                                                    | •                         | INTELLIGENCE                                                                 |                                                                                                    |
| ninstall CMake                                                    |                                                                                                    | Modified 🗢 Size 🗢                                  | Downloads / Week 🗢        | SOFTWARE FOR                                                                 |                                                                                                    |
| Search the web                                                    |                                                                                                    |                                                    |                           | DIGITAL MARKETING:                                                           |                                                                                                    |
| Crmake - See web results                                          | 1.0 Source sin                                                                                                    | 2019 02 11 27 1 MP                                 | 2 0                       |                                                                              |                                                                                                    |
| command                                                           | Lo-Source.zip                                                                                                    | 2017-03-11 27.1MB                                  |                           | JOIN NOW FOR FREE!                                                           |                                                                                                    |
| Folders (7+)                                                      | 03-11.pdf                                                                                                    | 2019-03-11 1.8 MB                                  | 2 🔟 🕧                     |                                                                              |                                                                                                    |
| Documents (7+)                                                    |                                                                                                    | 28.9 MB                                            | 4                         |                                                                              |                                                                                                    |
|                                                                   |                                                                                                    |                                                    |                           |                                                                              |                                                                                                    |
| ©<br>£                                                            |                                                                                                    |                                                    |                           | Advertise Recommended Projects Recommended Projects The free and Open Source | Get latest updates about<br>Open Source Projects,<br>Conferences and News.<br>Sign Up<br>No. Thank you                                                                                                    |
| 🕂 🔎 cmake                                                         | 🗏 e 📃 🕯 些 o 🧕                                                                                                    | <u>h</u> 🖌 🎯 🔍                                     |                           | R                                                                            | ヘ 空 🛥 如 🤹 ENG 13:51 - 13:51 - 13:50 - 13:50 - 13:51 - 13:50 - 13:50 - 13:5 |

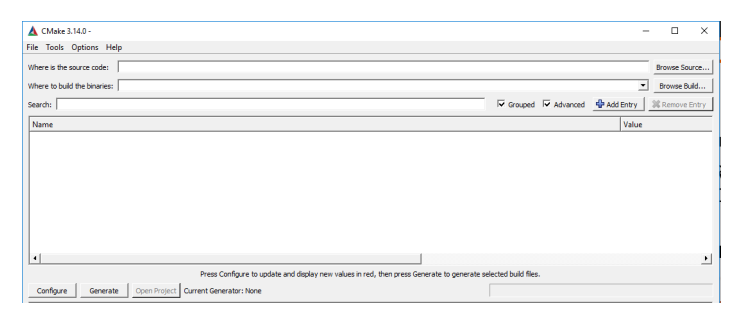

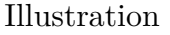

- 9. If you want to build a wrapper, e.g. for Python 3, go to BUILD and tick the right option(s) (in my case BUILD\_PYTHON£\_WRAPPER). Now you can click on Configure, then Generate, then Open Project.
- 10. It will open Visual Studio. Change Debug into Release.
- 11. Do a right click on BUILD\_ALL or press the F7 key to build the project.
- 12. Go and make some coffee, it's gonna take a bit of time... At the end, in the output, you should see something like

======= Build: 4 succeeded, ...

| 🛕 CMake 3.14.0 -                                                                      | -                              | D X            |  |  |  |
|---------------------------------------------------------------------------------------|--------------------------------|----------------|--|--|--|
| File Iools Options Help                                                               |                                |                |  |  |  |
| Where is the source code: C:/Users/Franck/Documents/gv/rtualoray-trunk                |                                |                |  |  |  |
| Where to build the binaries:                                                          | •                              | Browse Build   |  |  |  |
| Sgarch:                                                                               | Grouped 🔽 Advanced 📫 Add Entry | S Bemove Entry |  |  |  |
| Neme                                                                                  | Value                          |                |  |  |  |
|                                                                                       |                                |                |  |  |  |
|                                                                                       |                                |                |  |  |  |
|                                                                                       |                                |                |  |  |  |
|                                                                                       |                                |                |  |  |  |
|                                                                                       |                                |                |  |  |  |
|                                                                                       |                                |                |  |  |  |
|                                                                                       |                                |                |  |  |  |
|                                                                                       |                                |                |  |  |  |
|                                                                                       |                                |                |  |  |  |
|                                                                                       |                                |                |  |  |  |
| •                                                                                     |                                | •              |  |  |  |
| Press Configure to update and display new values in red, then press Generate to gener | ate selected build files.      |                |  |  |  |
| Configure Generate Open Project Current Generator: None                               |                                |                |  |  |  |
|                                                                                       |                                |                |  |  |  |
|                                                                                       |                                |                |  |  |  |
|                                                                                       |                                |                |  |  |  |
|                                                                                       |                                |                |  |  |  |
|                                                                                       |                                |                |  |  |  |
|                                                                                       |                                |                |  |  |  |
|                                                                                       |                                |                |  |  |  |
|                                                                                       |                                |                |  |  |  |
|                                                                                       |                                |                |  |  |  |
|                                                                                       |                                |                |  |  |  |
|                                                                                       |                                |                |  |  |  |
|                                                                                       |                                |                |  |  |  |
|                                                                                       |                                |                |  |  |  |
|                                                                                       |                                |                |  |  |  |
|                                                                                       |                                |                |  |  |  |
|                                                                                       |                                |                |  |  |  |
|                                                                                       |                                |                |  |  |  |
|                                                                                       |                                |                |  |  |  |
|                                                                                       |                                |                |  |  |  |
| 1                                                                                     |                                |                |  |  |  |

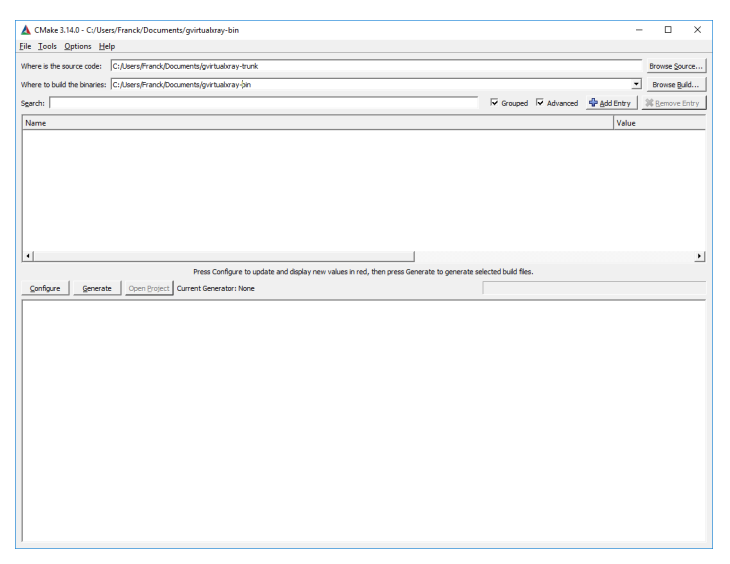

Illustration

Installation directory content in Windows

On Windows, you Should see  $4~{\rm or}~5$  directories in the installation directory depending on wrappers:

- bin
- third\_party
  - include
  - lib (Windows) or lib64 (GNU/Linux and Mac OS X???)

| CMake 3.14.0 - C:/Users/Franck/Documents/gvirtualuray-<br>Eile Iools Options Help                                                 | bin                                                                                                    |                | - 0                            |
|----------------------------------------------------------------------------------------------------|----------------------------------------------------------------------------------------------------|----------------|--------------------------------|
| Where is the source code: [C:/Users/Pranck/Documents/gvirtual<br>Where to build the binaries: [C:/Users/Pranck/Documents/gvirtual | ray-trunk<br>ay-bin                                                                                                    | - Round R.     | Browse Source<br>Browse Build. |
| Name                                                                                                    |                                                                                                    | i Grouped i Ai | Value Value Value              |
| Pres Cer <u>Contgue Generals Countguest</u> Current General                                                                       | Superfying a series of the series of the series of th | 7 X            |                                |

| 🛕 CMake 3.14.0 - C:/Use                                                                                                    | rs/Franck/Documents/gvirtualxray-bin                                                                                                    |                        |          | -         |              | ×    |
|----------------------------------------------------------------------------------------------------|----------------------------------------------------------------------------------------------------|------------------------|----------|-----------|--------------|------|
| Eile Tools Options He                                                                                                    | ip                                                                                                    |                        |          |           |              |      |
| Where is the source code:                                                                                                    | C:/Users/Franck/Documents/gvirtualsray-trunk                                                                                                    |                        |          |           | Browse Sour  | ce   |
| Where to build the binaries:                                                                                                    | C:/Users/Franck/Documents/gvirtuabray-bin                                                                                                    |                        |          | ¥         | Browse Built | d    |
| Sgarch:                                                                                                    | -                                                                                                    | Grouped                | Advanced | Add Entry | 36 Bemove Er | ntry |
| Nama                                                                                                    |                                                                                                    |                        |          | Value     |              | =    |
| Ungrouped Entries     UNgrouped Entries     UNULD     CNAKE     COVERAGE     OVERAGE     OVERAGE |                                                                                                    |                        |          |           |              |      |
| <u>  • </u>                                                                                                    |                                                                                                    |                        |          |           |              | Ŀ    |
| $\frown$                                                                                                    | Press Configure to update and display new values in red, then press Generate to generate se                                                                                                    | lected build files.    |          |           |              |      |
| Configure Generati                                                                                                    | e Open Broject Current Generator: Visual Studio 15 2017                                                                                                    |                        |          |           |              |      |
| Could NOT find G<br>CMake Error at C<br>file problem c:<br>(x86)/gVirtual<br>Call Stack (most<br>C:/Program Fil<br>cmake/External<br>CMakeLists.txt                                                                                                    | ts (missing: OT_EXECUTABLE)<br>//Yoogum Files/Gakeyshare/make-3.14/Modules/ExternalProject.cmake:1712<br>Gakey-Superhild:Midigatry<br>es/ChakeyAmare/amake-3.14/Modules/ExternalProject.cmake:3163 (_ep_set_dir<br>Gress.cmake:16 (ExternalProject_Add)<br>666 (INCLUEE)                              | (file):<br>ectories)   |          |           |              | •    |
| CMake Error at C<br>dir "C:/Frogram<br>exist after fil<br>Call Stack (most<br>C:/Program Fil-<br>cmake/External<br>CMakeLists.txt                                                                                                    | <pre>//Torgens Tilse/CMakk/share/cmake-3.14/Modules/ExternalFroject.cmake:1714<br/>miles/DMS/JAMS-Superbuild/hird_party/ does not<br/>recont call intex1<br/>e/CMake/share/cmake-3.14/Modules/ExternalFroject.cmake:3163 (_ep_set_dir<br/>Gresc.cmake14 (_EternalFroject_Add)<br/>F66 (INCLUDE)</pre> | (message)<br>ectories) |          |           |              |      |
| Configuring incom<br>See also "C:/Use:<br>See also "C:/Use:                                                                                                    | mplete, errors occurred!<br>rs/Franck/Documents/gvirtualxray-bin/CMakeFiles/CMakeOutput.log".<br>rs/Franck/Documents/gvirtualxray-bin/CMakeFiles/CMakeError.log".                                                                                                    |                        |          | _         |              | -    |

#### Illustration

- gVirtualXRay-1.1.3

  - Bin2C.cmake
    CreateHeaderFiles.cmake
  - gVirtualXRayConfig.cmake
  - include
  - lib
  - LICENSE.txt
  - test
  - third\_party

|                                         |                                                                                                    | -                                     |           | ×                                                                                                    |
|-----------------------------------------|----------------------------------------------------------------------------------------------------|---------------------------------------|-----------|----------------------------------------------------------------------------------------------------|
|                                         |                                                                                                    |                                       |           |                                                                                                    |
|                                         |                                                                                                    |                                       | Browse §  | jource                                                                                                    |
|                                         |                                                                                                    | -                                     | Browse    | Build                                                                                                    |
| Grouped                                 | Advanced                                                                                                    | 💠 Add Entry                           | SK Bemovi | e Entry                                                                                                    |
|                                         |                                                                                                    | Value                                 |           | _                                                                                                    |
|                                         |                                                                                                    | Torac                                 |           |                                                                                                    |
|                                         |                                                                                                    |                                       |           |                                                                                                    |
|                                         |                                                                                                    |                                       |           |                                                                                                    |
|                                         |                                                                                                    |                                       |           |                                                                                                    |
|                                         |                                                                                                    |                                       |           |                                                                                                    |
|                                         |                                                                                                    |                                       |           |                                                                                                    |
|                                         |                                                                                                    |                                       |           |                                                                                                    |
|                                         |                                                                                                    |                                       |           |                                                                                                    |
|                                         |                                                                                                    |                                       |           |                                                                                                    |
| nerate to generate selected build files |                                                                                                    |                                       |           |                                                                                                    |
|                                         |                                                                                                    |                                       |           |                                                                                                    |
|                                         |                                                                                                    |                                       |           | -                                                                                                    |
| ct.cmake:1712 (file):                   |                                                                                                    |                                       |           |                                                                                                    |
|                                         |                                                                                                    |                                       |           |                                                                                                    |
| ( en set directories)                   |                                                                                                    |                                       |           |                                                                                                    |
| C.47                                    |                                                                                                    |                                       |           |                                                                                                    |
|                                         |                                                                                                    |                                       |           |                                                                                                    |
|                                         |                                                                                                    |                                       |           |                                                                                                    |
| ct.cmake:1/14 (message                  |                                                                                                    |                                       |           |                                                                                                    |
|                                         |                                                                                                    |                                       |           |                                                                                                    |
| ( ep set directories)                   |                                                                                                    |                                       |           |                                                                                                    |
| 0                                       |                                                                                                    |                                       |           |                                                                                                    |
|                                         |                                                                                                    |                                       |           |                                                                                                    |
|                                         |                                                                                                    |                                       |           |                                                                                                    |
|                                         |                                                                                                    |                                       |           |                                                                                                    |
| 100".                                   |                                                                                                    |                                       |           |                                                                                                    |
|                                         | erate to generate solected build filed<br>to comake:1712 (file) :<br>(_ep_set_directories)<br>ct. comake:1714 (message)<br>(_ep_set_directories) | erste to generate sected build files. |           | - □<br>Proves 5<br>Proves 5<br>Prove 5<br>Proves 5<br>Proves 5<br>Proves 5<br>Prove 5<br>Proves 5<br>Proves 5<br>Prove 5<br>Prove |

Illustration

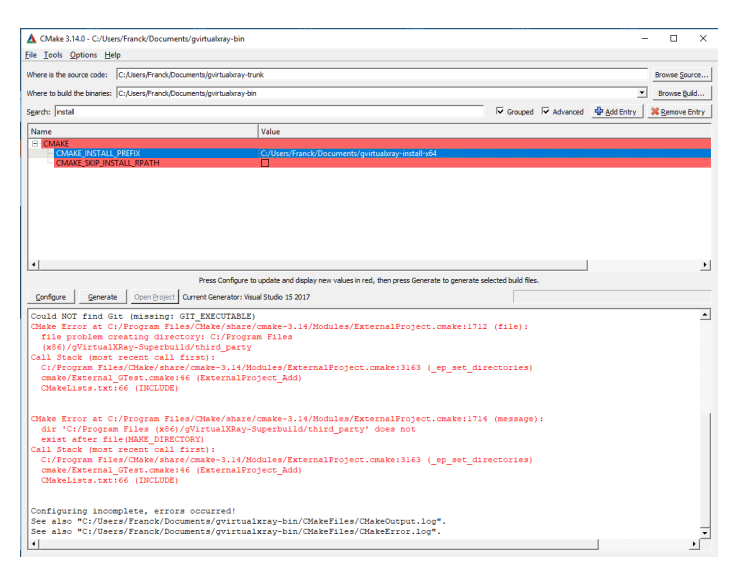

- UsegVirtualXRay.cmake
- SimpleGVXR-1.0.1
- include
- lib

•

- SimpleGVXR-doc.i
- SimpleGVXRConfig.cmake
- test
- UseSimpleGVXR.cmake
- gvxrWrapper-1.0.1

| le <u>T</u> ools <u>O</u> ptions <u>H</u>                                                                                                    | elp                                                                                                    |                                                                                                    |                          |                                |             |            |       |
|----------------------------------------------------------------------------------------------------|----------------------------------------------------------------------------------------------------|----------------------------------------------------------------------------------------------------|--------------------------|--------------------------------|-------------|------------|-------|
| here is the source code:                                                                                                    | C:/Users/Franck/Documents/gvirtualxray-                                                                                                    | trunk                                                                                                    |                          |                                |             | Browse Sou | rce   |
| Where to build the binaries: C:,Users,Franck,Documents/gvirtualkray-bin                                                                                                    |                                                                                                    |                                                                                                    |                          |                                | Browse Bu   | ld         |       |
| earch:                                                                                                    |                                                                                                    |                                                                                                    |                          | Grouped 🔽 Advanced             | 🖶 Add Entry | K Remove E | intry |
| Name                                                                                                    |                                                                                                    |                                                                                                    | Value                    |                                |             |            | •     |
| - BUILD_WRAPPE                                                                                                    | CSHARP                                                                                                    |                                                                                                    |                          |                                |             |            |       |
| BUILD_WRAPPE                                                                                                    | R_JAVA                                                                                                    |                                                                                                    |                          |                                |             |            |       |
| BUILD_WRAPPE                                                                                                    | JAVASCRIPT                                                                                                    |                                                                                                    |                          |                                |             |            |       |
| - BUILD_WRAPPE                                                                                                    | R_LUA                                                                                                    |                                                                                                    |                          |                                |             |            |       |
| - BUILD_WRAPPE                                                                                                    | R_MATLAB                                                                                                    |                                                                                                    |                          |                                |             |            |       |
| BUILD_WRAPPE                                                                                                    | COCTAVE                                                                                                    |                                                                                                    |                          |                                |             |            |       |
| BUILD_WRAPPE                                                                                                    | PERL                                                                                                    |                                                                                                    |                          |                                |             |            |       |
| BUILD_WRAPPE                                                                                                    | R_PYTHON2                                                                                                    |                                                                                                    |                          |                                |             |            | -7    |
| BUILD_WRAPPE                                                                                                    | UPYTHON3                                                                                                    |                                                                                                    | M                        |                                |             |            |       |
| BUILD_WRAPPE                                                                                                    | (R                                                                                                    |                                                                                                    |                          |                                |             |            |       |
| BUILD_WRAPPE                                                                                                    | CKORA                                                                                                    |                                                                                                    | Ц                        |                                |             |            |       |
| - BUILD WRAPPE                                                                                                    |                                                                                                    |                                                                                                    |                          |                                |             |            |       |
| Change Change                                                                                                    |                                                                                                    |                                                                                                    |                          |                                |             |            |       |
| Configure Genera<br>Build gvxrWrappe<br>SimpleGVXR will                                                                                                    | Press Configure to<br>te Open Project: Durrent Generator: V<br>crs (s) : ON<br>be built (needed by gvxrWr:                                                                                                    | o update and display new values in red, then p<br>Isual Studio 15 2017<br>appeza)                                          | oress Generate to genera | ste selected build files.      |             |            | •     |
| Configure Genera<br>Build gvxrWrappe<br>SimpleGVXR will<br>Could NOT find (<br>Build gVirtualXX<br>Build gVirtualXX                                                                               | Press Configure to<br>te Open Project Current Generator: V<br>rrs(s): ON<br>be built (needed by gvxrWr:<br>it (missing: GIT_EXECUTABLI<br>tay: ON                                                                                                    | supdate and display new values in red, then p<br>isual Studo 15 2017<br>appers)<br>E)                                      | press Generate to genera | ate selected build files.      |             |            | •     |
| Configure General<br>Build gvx:Wrapper<br>SimpleGVXR will<br>Could NOT find (<br>Build GTest: ON<br>Build gVirtualXX<br>Build SimpleGVXI                                                          | Press Configure to<br>te Open Project Current Generator: V<br>trs(a): ON<br>be built (needed by gvxrWr:<br>it (missing: GIT_EXECUTABLI<br>tay: ON<br>t: ON                                                                                                    | update and display new values in red, then p<br>Isual Studio 15 2017<br>appezs)<br>E)                                      | aress Generate to genera | ]<br>ate selected build files. |             |            | •     |
| Configure General<br>Build gvx:Wrappe<br>SimpleGVXR will<br>Could NOT find (<br>Build GTest: ON<br>Build GVirtualXI<br>Build gVirtualXI<br>Build gvirtualXI<br>Build gvirtualXI                   | Press Configure to<br>Press Configure to<br>trace (a): ON<br>De Duilt (needed by gynzWr,<br>10 (massing: GIT_EXECUTABL<br>14, yr, ON<br>14 (m)<br>15 (m)<br>15 (m)                                                                                                    | u update and display new values in red, then p<br>Isual Studio 15 2017<br>appexs)<br>E)                                    | vress Generate to genera | ate selected build files.      |             |            | •     |
| Configure General<br>Build gyxxWrappe<br>SimpleGVXR will<br>Could NOT find (<br>Build GTest: ON<br>Build GTest: ON<br>Build gyrxWrappe<br>Build gyxxWrappe<br>Configuring dong                    | Press Configure to<br>Press Configure to<br>te Open Project: Current Generator: V<br>tars (s): ON<br>ti (missing: GIT_EXECUTABLI<br>lay: ON<br>t: ON<br>t: ON                                                                                                    | s update and display new values in red, then p<br>issual Studio 15 2017<br>appers)<br>E)                                   | vress Generate to genera | te selected build files.       |             |            | •     |
| Configure General<br>Build gwx:Wrapp<br>SimpleGVXR will<br>Could NOT find (<br>Build Grees: ON<br>Build GvircualXI<br>Build SimpleGVXI<br>Build gwx:Wrapp<br>Configuring done                     | Press Configure to<br>Corrent Generator: V<br>crrs(s): CON<br>be built (needed by gvxrWr.<br>is (needed by gvxrWr.<br>is (ne | s update and display new values in red, then p<br>total Studio 15 2017<br>appers )<br>E )                                  | xess Generate to genera  | se selected build files.       |             |            | •     |
| Configure General<br>Build gyxrWrappe<br>SimpleGVXR will<br>Build gytrwalxi<br>Build GTest: ON<br>Build GTest: ON<br>Build SimpleGVXI<br>Build gyxrWrappe<br>Configuring done                     | Press Configure to<br>E Com Project<br>Current Generator: V<br>Install, (needed by groxrWr.<br>it (missing: GIT_EXECUTABLE<br>is ON<br>is (9): ON<br>is (9): ON                                                                                                    | update and diplay new values in red, then proved Sudio 15 2017<br>appe z.s.)<br>8,)                                        | rress Generate to genera | he selected build files.       |             |            | •     |
| Configure General<br>Build gwx:Wrappe<br>SumpleGVXR will<br>Could NOT find (<br>Build GTest: ON<br>Build gitruelXI<br>Build gitruelXI<br>Build gitruelXI<br>Build gotx:Wrappe<br>Configuring done | Press Configure to<br>te                                                                                                    | supdate and display new values in red, then p<br>total Studio 15 3017<br>appe z.s.)                                        | xress Generate to genera | te selected build files.       |             |            | •     |
| Configure General<br>Build gvxrWrappe<br>SimpleGVXR will<br>Build gvxrWrappe<br>Build SimpleGVXR<br>Build SimpleGVXR<br>Build gvxrWrapp<br>Configuring done                                       | Press Configure to<br>te Com Duport Current Generator: V<br>rate (s): CM<br>be built (needed by gwwith<br>it (nissing: GIT_EXECUTABL)<br>lay: CM<br>to (M<br>te (s): CM                                                                                                    | supdate and display new values in red, then p<br>local Elocido 13 3017<br>APP 07 20 10 10 10 10 10 10 10 10 10 10 10 10 10 | vress Generate to genera | ate selected build files.      |             |            | •     |
| Configure General<br>Build gyrarWrapper<br>SimpleGYNR will<br>Could NOT find (<br>Build GTest: ON<br>Build SimpleGYNR<br>Build SimpleGYN<br>Build gyrarWrapp<br>Configuring done                  | Press Configure to<br>te                                                                                                    | supdate and dipolary new values in red, then p<br>trud Stude 13 2017<br>appezs)                                            | vress Generate to genera | ate selected build files.      |             |            | •     |
| Configure General<br>Build gwxtWrapp-<br>SimpleOVK will<br>Could NOT find<br>Build GTett: (N<br>Build GYittualX)<br>Build gwxtWrapp-<br>Configuring dow                                           | Image: The second pure to the second pure to the second pure to the second pure to the second pure second pure seco                                                                                                    | supdate and display new values in red, then p<br>total Studio 13 2017<br>appers)                                           | vress Generate to genera | ate selected build files.      |             |            | •     |
| Configure General<br>Build gvarKtapp<br>SimpleGVXR will<br>Could NOT find<br>Build Griets: ON<br>Build GyirtualN<br>Build GyirtualN<br>Build gvarKtapp<br>Configuring done                        | New Configure 1           te         Commity (Control Generatory 10)           set (s): 00)         De built: (needed by gravating in the built: (needed by gravating in the control of the control of                                                                                                    | supdate and dipolary new values in red, then p<br>total 5 such 15 3017<br>appess)                                          | uress Generate to genera | ate selected build files.      |             |            | •     |
| Configure General<br>Build gwxtWrapp<br>SimpleGVXK will<br>Could NOT find<br>Build Grett: ON<br>Build GvittualXD<br>Build gwxtWrapp<br>Configuring done                                           | These Configure to     Contribute Control (Generation 1)     Tax(0): 01     De built (Generation 2)     Tax(0): 02     Executable     Augr coll     to 08     tra(0): 001                                                                                                    | rupdate and dipolary new values in red, then p<br>mud Stude 13 2017<br>appe z.s.)<br>E.)                                   | xess Generate to genera  | ate assiected build files.     |             |            | •     |
| Configure General<br>Build gvxrRtapp<br>SimpleGVXR will<br>Could NOT find<br>Build Griet: ON<br>Build GyirtualS<br>Build dyirtualS<br>Build dyirtualGVX<br>Build dyirtualS                        | ResConfigure to<br>Configure to<br>rarigi: Of<br>to ball: Genedic y gravity<br>to discontanti provident<br>to discontanti provident<br>rarigi: Off<br>rarigi: Off                                                                                                    | supdate and display new values in red, then $p$ loads $1000\rm space$ ( $1000\rm space$ ) $20\rm space$ ) $20\rm space$ )  | uress Generate to genera | In the selected build files.   |             |            | •     |
| Configure General<br>Build gvxxWsapp<br>SimpleGVXR vill<br>Build GfvxtR vill<br>Build GfvxtR vill<br>Build SimpleGVX<br>Build simpleGVX<br>Build gvxtWsapp<br>Configuring done                    | New Configure 1         Owner Generation           tar (a): 00         Bo built: (needed by ground:<br>tar (a): 01           be built: (needed by ground:<br>tar (a): ang): 01         Bo built: (needed by ground:<br>tar (a): ang): 01           to 00         To 00           to 00         To 00           to 00         To 00                                                                                                    | supdate and dipolary new values in red, then p<br>traud Studio 13 2017<br>appe z # )<br>8 )                                | uress Generate to genera | Interselected build files.     |             |            | •     |
| Configue General<br>Baild gwxtWrappe<br>SimpleGVXR vill<br>Build Gret: 00<br>Build Gret: 00<br>Build SimpleGVX<br>Build simpleGVX<br>Build gwxtWrapp<br>Configuring done                          | Tees Configure to           a         Commitgees to           care () or ()         Commitgees to           care () or ()         Do built ()           bo built ()         Commitgees to           care ()         Commitgees to           care ()         Commitgees to           care ()         Commitgees to           care ()         Commitgees to                                                                                                    | rupdate and dipolary new values in red, then p<br>mud Studio 13 2017<br>appe z.s.)<br>E j                                  | rress Generate to genera | le selected huld files.        |             |            | •     |
| Configue General<br>Build gwxtWrapp<br>SimpleOvXR will<br>Build gwxtWrapp<br>Build SympleOvXB<br>Build SympleOvXB<br>Build SympleOvXB<br>Build gwxtWrapp<br>Configuring dow                       | New Configure 1           te         Configure 1           configure 1         Control Generators V           set (s): 00         Debullt:           be bullt:         Configure 1           cgr: 081         Ggr: 081           c; configure 1         Set(s): 01                                                                                                    | supdate and diplay new values in red, then p<br>total Exclose 15 3017<br>appese 9<br>2)                                    | uress Generate to genera | In welcad bulk files.          |             | -          | •     |
| Configue Genera<br>Build gvarkWrappo<br>SimpleGVXR vill<br>Build Gfret: 00<br>Build Gfret: 00<br>Build SimpleGVX<br>Build SimpleGVX<br>Build simpleGVX<br>Configuring done                        | Teen Configure 1         Dermet Generation view           tax (a): 001         Device Generation view           bullt: (needed by groux@r.<br>is: (nissing: 011_EXECUTABLI<br>view; 001         Device Generation view           t: 001         Train (b): 001                                                                                                    | supdate and dipolary new values in red, then p<br>mud Studio 13 2017<br>appex s )<br>E )                                   | rress Generate to genera | in needed bud files.           |             |            | •     |

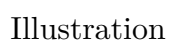

| S Wrappers-dow - Microsoft Visual Studio                                                                                                    | 🔨 🗗 Quick Launch (Ctrl+Q) 🔑 🗕 🗗 🗙 |
|----------------------------------------------------------------------------------------------------|-----------------------------------|
| File Edit View Project Build Debug Team tools Test Analyze Window Help                                                                                                    | Franck Vidal 👻 EV                 |
| 🕺 🗢 - 💿 🔁 🛥 🔛 🥐 - 💎 🕇 Release - )64 - 🕨 Local Windows Debugger - Auto   🃁 🗸                                                                                                    |                                   |
| Image: Control Sector Endew     Particle       Image: Control Sector Endew     Particle       I | Severigian Todas Papana           |
|                                                                                                    |                                   |
| Chapter                                                                                                    | * # X                             |
| Sheve output from:                                                                                                    |                                   |
| 🗇 Ready                                                                                                    |                                   |
| 🕂 🔿 Type here to search 🕹 🛱 🤤 🛅 🎂 🕿 🐵 📠 🗐 🦉 🗐                                                                                                    | 서 ^ 및 속 에 👯 ENG 1855 📳            |

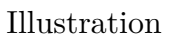

datapython3

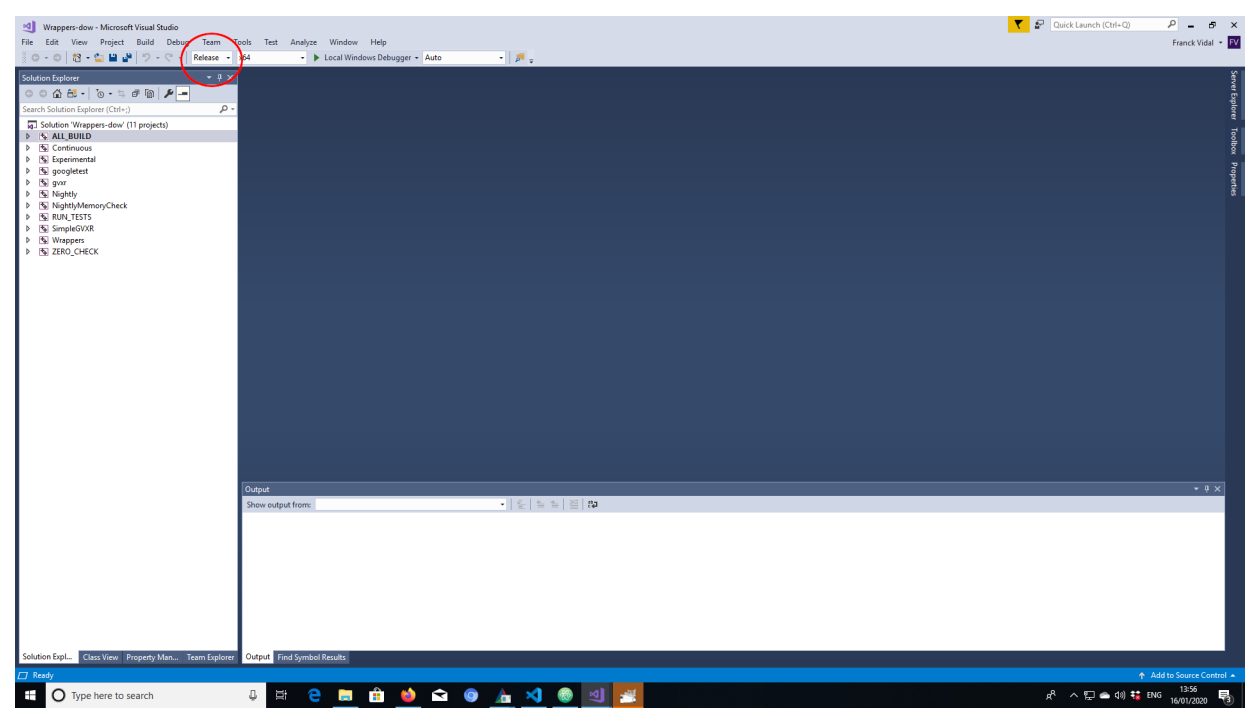

Illustration

### Installation directory content in GNU/Linux and Mac OS ${\bf X}$

On Unixes, you Should see 3 or 4 directories in the installation directory depending on wrappers:

- third\_party
  - include
  - -~ lib (Windows and Mac OS X) or lib64 (GNU/Linux)
- gVirtualXRay-1.1.3
  - Bin2C.cmake
  - CreateHeaderFiles.cmake
  - gVirtualXRayConfig.cmake
  - include
  - lib
  - LICENSE.txt
  - test
  - third\_party
  - UsegVirtualXRay.cmake
  - SimpleGVXR-1.0.1
  - include
    - lib

- SimpleGVXR-doc.i
- SimpleGVXRConfig.cmake
- test
- UseSimpleGVXR.cmake
- gvxrWrapper-1.0.1
  - data
  - python3

# Test the Python wrapper

- 1. Go to gvxrWrapper-1.0.1/python3,
- 2. Execute the test script. You should see something like:

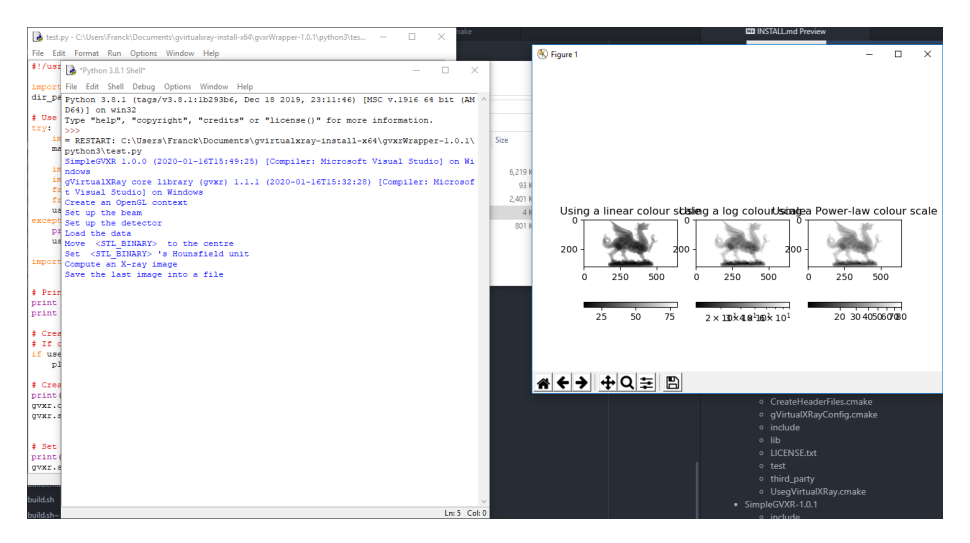

The X-ray image is displayed using linear, log and power law colour scales using Matplotlib.

- 3. Press <Q> to close this window and the real-time viewer will open:
- 4. Use the mouse wheel to zoom-out:
- 5. Use the mouse left button and move the mouse around to adjust the view:
- 6. Press  $\langle B \rangle$  to hide/show the X-ray beam:
- 7. Press <W> to view the 3-D object in solid/wireframe mode:

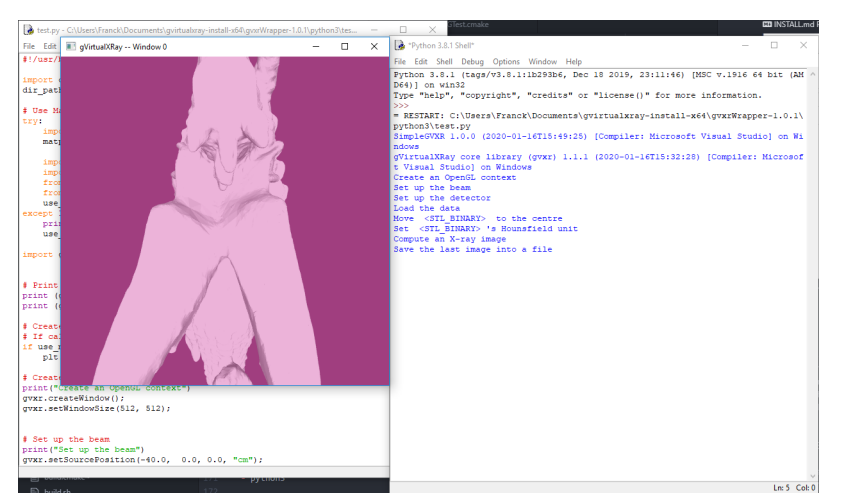

Illustration

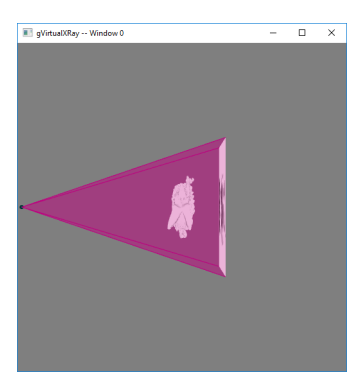

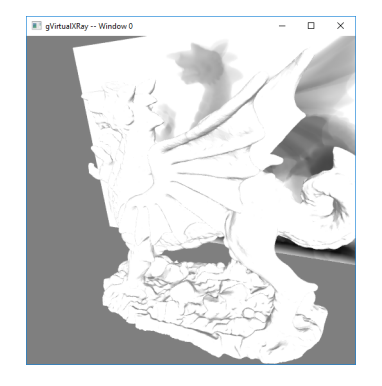

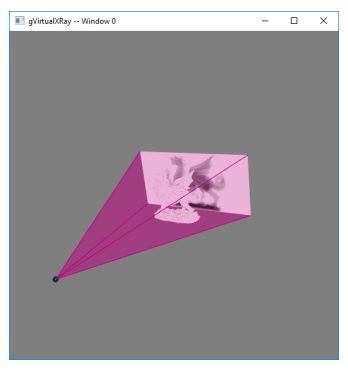

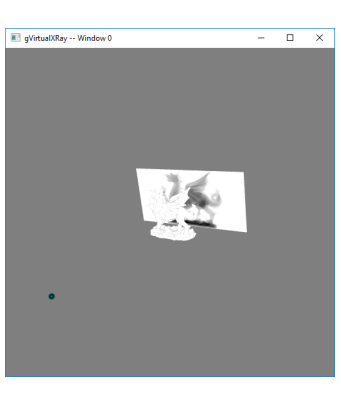

#### Illustration

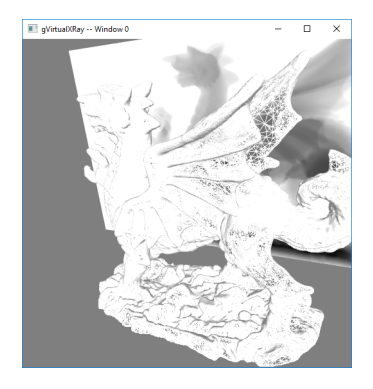

- 8. You can also press <N> to display the X-ray image in negative or positive and <H> to hide/show the X-ray detector.
- 9. Press <Q> or <ESC> to exit. When the script ends, there'll be two new files:
- xray\_image-0.mha: contains the X-ray image. MHA fies can be viewed with the popular scientific image viewer tool ImageJ/Fiji.

- lbuffer-0.mha: contains the length of X-rays crossed in the 3-D object.
- 10. If you want to create your own simulations, have a look at the script. You can find it at https://sourceforge.net/p/gvirtualxray/code/HEAD/tree /trunk/Wrappers/python3/test.py.

# Back to main menu

Click here